## WALLET CARD

## MiniMed<sup>™</sup> 770G System

## 🛞 Bluetooth°

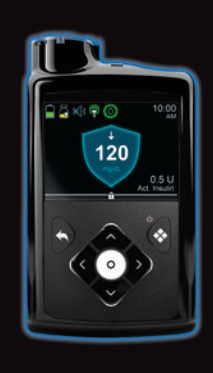

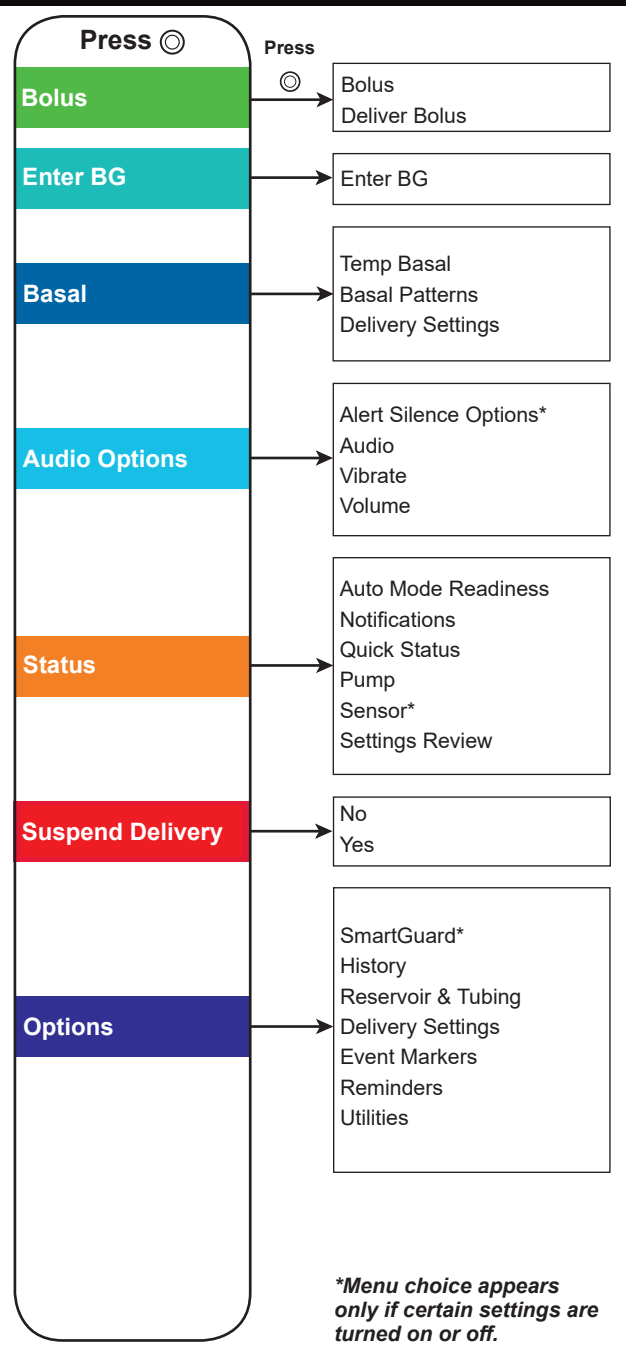

## Home screen without CGM in Manual Mode status icons 9:00 AM current time $\mathbf{\tilde{c}}$ BG 10 mg/dL BG reading 1.0 U Active Insulin - active insulin Home screen with CGM in Manual Mode status icons 9:00-AM \_current time Ä $\langle \varphi \otimes$ trend arrows 350 35 ł SG reading ) 250 mg/dL 200 SmartGuard<sup>™</sup> suspend icon active insulin 0.5 U Insulin ct sensor graph

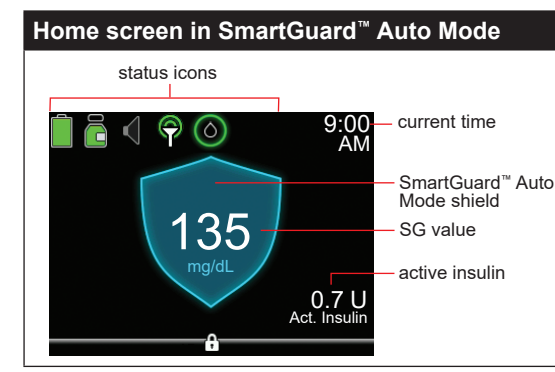

| Stopping and resuming insulin delivery                                                                                                    |                                                                                                    |
|----------------------------------------------------------------------------------------------------|----------------------------------------------------------------------------------------------------|
| Stopping all insulin<br>delivery<br>The Suspend<br>Delivery option stops<br>all insulin delivery<br>(basal and bolus).                                                                                                    | <ol> <li>To stop all insulin delivery:</li> <li>Press <sup>©</sup> from the Home screen<br/>and select Suspend Delivery.</li> <li>Select Yes when prompted.</li> </ol>                                                                                                    |
| Resuming basal<br>insulin delivery<br>The Resume<br>Delivery option<br>restarts your basal<br>delivery after your<br>pump has been<br>suspended. The<br>Resume Delivery<br>option does not<br>restart a bolus<br>delivery.                                                                                 | <ul> <li>To resume your basal insulin delivery:</li> <li>1. Press <sup>©</sup> from the Home screen and select Resume Delivery.</li> <li>2. Select Yes when prompted.</li> <li>NOTE: If a temp basal is active when you suspend your pump, it will resume if there is still time remaining.</li> </ul>                                                                                                    |
| Stopping a bolus<br>delivery<br>The Stop Bolus<br>option stops a bolus<br>delivery only. The<br>Stop Bolus option<br>does not stop your<br>basal delivery.                                                                                                    | To stop a SmartGuard <sup>™</sup> Auto Mode<br>bolus, a Manual Mode Normal<br>bolus, or the Now portion of a<br>Dual Wave <sup>™</sup> bolus:<br>1. Press © from the Home screen<br>and select Stop Bolus.<br>2. Select Yes when prompted.<br>3. Select Done.<br>To stop a Square Wave <sup>™</sup> bolus<br>or the Square portion of a<br>Dual Wave <sup>™</sup> bolus:<br>1. Press © from the Home screen<br>and select Bolus.<br>2. Select Stop Bolus.<br>3. Select Yes when prompted.<br>4. Select Done. |
| Manually<br>resuming basal<br>delivery during<br>a SmartGuard <sup>™</sup><br>suspend event<br>If you do not want to<br>wait for your pump<br>to automatically<br>resume your basal<br>insulin during a<br>SmartGuard <sup>™</sup><br>suspend event,<br>you can manually<br>resume your basal<br>delivery. | <ul> <li>To manually resume basal delivery:</li> <li>1. Press <sup>©</sup> from the Home screen and select Suspended before low or Suspended on low. The SmartGuard<sup>™</sup> suspend status screen appears.</li> <li>2. Select Resume Basal.</li> <li>3. Select Yes when prompted.</li> </ul>                                                                                                    |

© 2019 Medtronic. All rights reserved. Medtronic, Medtronic logo and Further, Together are trademarks of Medtronic. <sup>™</sup> Third party brands are trademarks of their respective owners. All other brands are trademarks of a Medtronic company. MiniMed<sup>™</sup>, SmartGuard<sup>™</sup>, Dual Wave<sup>™</sup>, and Square Wave<sup>™</sup> are trademarks of Medtronic MiniMed, Inc.

Bluetooth<sup>™</sup>

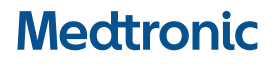

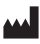

Medtronic MiniMed 18000 Devonshire Street Northridge, CA 91325 USA 1800 646 4633 +1818 576 5555 www.medtronicdiabetes.com